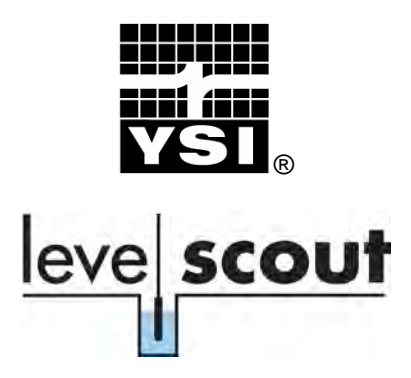

Quick Start Guide

## Start Up

- 1) Install Data Scout Advanced from the CD provided with the Level Scout.
- 2) Remove the battery insulator strip from the transducer and connect the transducer to the field cable or 770 com cable.
- Connect the 778 all-in-one adapter to the field cable. Or, if using the 770 com cable, connect the 771 adapter to the com cable ensuring that the RS-485 end is connected to the 770.
- 4) Connect the RS-232 or USB output of the adapter to your PC. If using the all-in-one adapter, ensure the signal switch on the adapter is set to RS-232. If using USB, you will be prompted to load the drivers found on the info CD.
- 5) Start the Data Scout Advanced program.
- Configure Data Scout Advanced to communicate with the Level Scout by selecting Configure, then Xducer Site Network.
- 7) Verify that the protocol is set to SDI-12, the correct com port is selected, and the baud rate is set to 19,200. Select OK.
- 8) Select AutoDisc to allow Data Scout Advanced to search for transducers. Wait for the search to end, or select Stop.
- 9) Select Run and select Hi:Li Xducer(s).

#### **Reading Live Data**

1.) Select the **On** button on the Acquire cell. Pressure, temperature, and battery voltage are now displayed on the tabular chart.

Acquire On Off Period: 0 1

2.) Select the Off button in the acquire cell to stop.

## Logging Data

- To begin the process of logging data, synchronize the PC clock with the Level Scout clock by selecting Other. Check Synchronize/Xducer(s) with PC and select Send.
- 2.) Select Edit Test. Wait for the transducer to upload information to the PC. Select the two Rel radio buttons. Select Send. This programs a 5 minute test, sampling pressure and temperature once per minute. Wait 5 minutes for the test to conclude.

### Extracting Logged Data

- 1.) To extract logged data, select Extract Test Data. Check Extract Scans Above and select Send.
- 2.) Select File/View AutoLog Files from the top menu.
- 3.) Select the file and select **Open** to view the AutoLog test. Select the arrow for the drop down menu in the **Display** cell and select **Both**. Complete pressure and temperature data are displayed on the non-scrolling trend graph.

772

Field

able

4.) Use the Time/Scan/ Measurement/ Other tabs to customize future AutoLog tests. 778

# CONTACT

## INFORMATION

YSI Incorporated 1725 Brannum Lane Yellow Springs, OH 45387 +1 937-767-7241 800-897-4151 (USA) Fax: +1 937 767-1058 environmental@ysi.com <u>www.ysi.com</u>

Item # 776-0-0 A605824 Rev B June 2009